# Configure la evaluación de estado de seguridad de VPN en ASA con CSD, DAP y AnyConnect 4.0

## Contenido

Introducción **Prerequisites Requirements Componentes Utilizados** Configurar Diagrama de la red ASA Paso 1. Configuración básica de SSL VPN Paso 2. Instalación de CSD Paso 3. Políticas DAP ISE Verificación Aprovisionamiento de CSD y AnyConnect Sesión VPN de AnyConnect con estado: no conforme Sesión VPN de AnyConnect con estado: compatible **Troubleshoot** DART de AnyConnect Información Relacionada

## Introducción

En este documento se describe cómo realizar la evaluación del estado de seguridad de las sesiones de VPN remotas terminadas en Adaptive Security Appliance (ASA). El estado lo realiza localmente ASA con el uso de Cisco Secure Desktop (CSD) con el módulo HostScan. Una vez establecida la sesión VPN, se permite el acceso completo a la red a la estación compatible, mientras que la estación no compatible tiene acceso limitado a la red.

Además, se presentan los flujos de aprovisionamiento de CSD y AnyConnect 4.0.

## Prerequisites

### Requirements

Cisco recomienda que tenga conocimiento sobre estos temas:

- Configuración de Cisco ASA VPN
- Cisco AnyConnect Secure Mobility Client

### **Componentes Utilizados**

La información que contiene este documento se basa en las siguientes versiones de software y hardware.

- Microsoft Windows 7
- Cisco ASA, versión 9.3 o posterior
- Software Cisco Identity Services Engine (ISE), versiones 1.3 y posteriores
- Cisco AnyConnect Secure Mobility Client, versión 4.0 y posterior
- CSD, versión 3.6 o posterior

The information in this document was created from the devices in a specific lab environment. All of the devices used in this document started with a cleared (default) configuration. Si tiene una red en vivo, asegúrese de entender el posible impacto de cualquier comando.

## Configurar

### Diagrama de la red

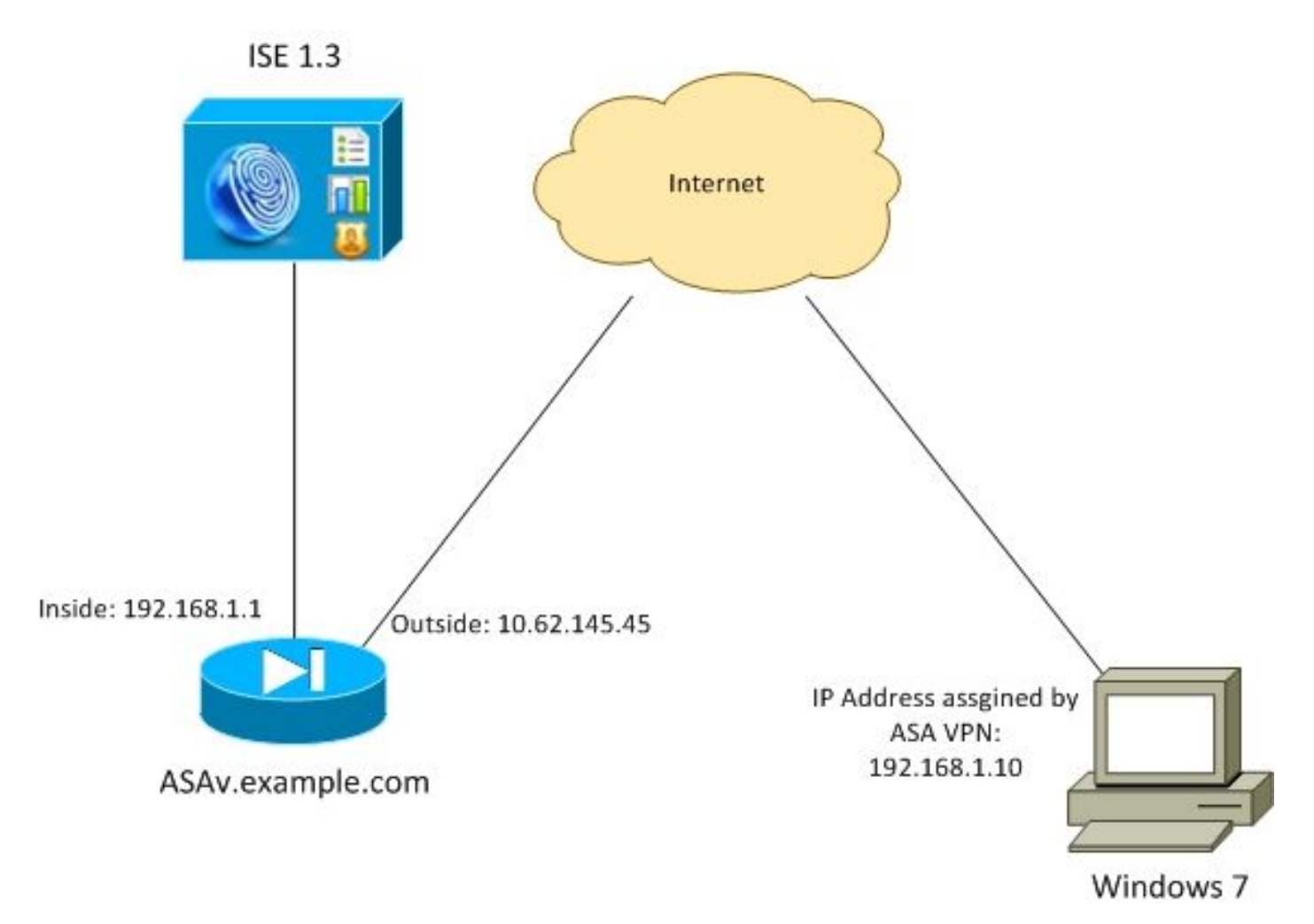

La política corporativa es la siguiente:

- Los usuarios de VPN remotos que tienen el archivo c:\test.txt (conforme) deben tener acceso completo a la red para los recursos internos de la empresa
- Los usuarios de VPN remotos que no tienen el archivo c:\test.txt (no compatible) deben tener

un acceso de red limitado a los recursos internos de la empresa: sólo se proporciona acceso al servidor de corrección 1.1.1.1.

La existencia de archivos es el ejemplo más simple. Se puede utilizar cualquier otra condición (antivirus, antispyware, proceso, aplicación, registro).

El flujo es el siguiente:

- Los usuarios remotos no tienen instalado AnyConnect. Acceden a la página web de ASA para el aprovisionamiento de CSD y AnyConnect (junto con el perfil de VPN)
- Una vez que la conexión se realiza a través de AnyConnect, los usuarios que no cumplen las normas tienen acceso limitado a la red. La política de acceso dinámico (DAP) denominada FileNotExists coincide.
- El usuario realiza la remediación (instalar manualmente el archivo c:\test.txt) y se conecta de nuevo con AnyConnect. Esta vez, se proporciona acceso completo a la red (la política DAP llamada FileExists coincide).

El módulo HostScan se puede instalar manualmente en el terminal. Los archivos de ejemplo (hostscan-win-4.0.00051-pre-Deploy-k9.msi) se comparten en Cisco Connection Online (CCO). Sin embargo, también se podría sacar de ASA. HostScan es una parte de CSD que se puede aprovisionar desde ASA. Ese segundo enfoque se utiliza en este ejemplo.

Para las versiones anteriores de AnyConnect (3.1 y anteriores), había un paquete separado disponible en CCO (ejemplo: hostscan\_3.1.06073-k9.pkg) que podría haberse configurado y aprovisionado en ASA por separado (con el comando **csd hostscan image**) - pero esa opción ya no existe para AnyConnect versión 4.0.

#### ASA

#### Paso 1. Configuración básica de SSL VPN

ASA está preconfigurado con acceso VPN remoto básico (Secure Sockets Layer (SSL)):

```
webvpn
enable outside
no anyconnect-essentials
anyconnect image disk0:/anyconnect-win-4.0.00051-k9.pkg 1
anyconnect enable
tunnel-group-list enable
group-policy AllProtocols internal
group-policy AllProtocols attributes
vpn-tunnel-protocol ikev1 ikev2 ssl-client ssl-clientless
tunnel-group TAC type remote-access
tunnel-group TAC general-attributes
address-pool POOL
authentication-server-group ISE3
default-group-policy AllProtocols
tunnel-group TAC webvpn-attributes
group-alias TAC enable
ip local pool POOL 192.168.1.10-192.168.1.20 mask 255.255.255.0
```

aaa-server ISE3 protocol radius
aaa-server ISE3 (inside) host 10.1.1.100
key \*\*\*\*\*

El paquete de AnyConnect se ha descargado y utilizado.

#### Paso 2. Instalación de CSD

La configuración posterior se realiza con Adaptive Security Device Manager (ASDM). El paquete CSD debe descargarse para parpadear y tomar referencia de la configuración como se muestra en la imagen.

| Home 🦓 Configuration 📴 Monitori                                                                                                    | ng 🔚 Save 🔇 Refresh 🔇 Back 🚫 Forward 🢡 Help                        |              |
|----------------------------------------------------------------------------------------------------|--------------------------------------------------------------------|--------------|
| Device List 🗗 🕂 🛪                                                                                                    | Configuration > Remote Access VPN > Secure Desktop Manager > Setup |              |
| Add      Delete      Connect      Find:     Go      ID 49 67 159:9442                                                                                                    | Secure Desktop Image<br>Update Cisco Secure Desktop.               |              |
| - 10.48.67.229:444                                                                                                    | Location: disk0:/csd_3.6.6249-k9.pkg                               | Browse Flash |
| 10.62.145.45:8443                                                                                                    | C Enable Secure Desktop                                            | Upload       |
| - 3 10.02.97.30:0443                                                                                                    |                                                                    | Uninstall    |
| <b>3</b> 192.168.111.10:444                                                                                                    |                                                                    |              |
| Remote Access VPN       P         Introduction       Introduction         Network (Client) Access       Clientless SSL VPN Access         AAA/Local Users       AAA/Local Users         Host Scan Image       Secure Desktop Manager         Global Settings       Global Settings         Prelogin Policy       Secure Desktop Customization         Host Scan       Host Scan |                                                                    |              |

Sin activar Secure Desktop no sería posible utilizar atributos CSD en las políticas DAP como se muestra en la imagen.

| 🧧 Add Endpo     | oint Attribute  |                                                                                                    | 8 |
|-----------------|-----------------|----------------------------------------------------------------------------------------------------|---|
| Endpoint Attrib | oute Type: File | •                                                                                                    |   |
| Posture Status  | s: 💻 🗸          |                                                                                                    |   |
|                 | 🔁 Warning       |                                                                                                    |   |
|                 | Â               | Cisco Secure Desktop (CSD) is not enabled. CSD must be enabled to configure File<br>endpoint attributes. |   |
|                 |                 | To enable CSD, go to Configuration > Remote Access VPN >Secure Desktop<br>Manager > Setup.               |   |
|                 |                 | ОК                                                                                                    |   |
|                 |                 | OK Cancel Help                                                                                           |   |

Después de activar CSD, aparecen varias opciones en Secure Desktop Manager.

**Nota:** Tenga en cuenta que algunos de ellos ya están obsoletos. Puede encontrar más información sobre las funciones obsoletas: <u>Aviso de desaprobación de funciones para</u> <u>Secure Desktop (Vault), limpiador de caché, detección de registrador de pulsaciones de teclas y detección de emulación de host</u>

HostScan todavía está totalmente soportado, se agrega una nueva regla de HostScan básica. La existencia de **c:\test.txt** se verifica como se muestra en la imagen.

| 🔥 Home 🦓 Configuration 📴 Monitorin                                                                                                    | ng 🔚 Save 🔇 Refresh 🔇 Back 🜔                                                                                             | Forward 🦻 Help                                                 |                                                        | CISCO                              |
|----------------------------------------------------------------------------------------------------|----------------------------------------------------------------------------------------------------|----------------------------------------------------------------|--------------------------------------------------------|------------------------------------|
| Device List □ ₽ ×                                                                                                    | Configuration > Remote Access VPII >                                                                                     | Secure Desktop Manager > Ho                                    | st Scan                                                |                                    |
| Add Delete Connect      Find:     Go     10.48.67.158:8443     10.48.67.229:444     10.62.145.45:8443     10.62.97.56:8443     10.62.97.56:8443     192.168.11.250:444                                     | Host Scan<br>Create entries to be scanned on the er<br>information can be configured under D<br>Basic Host Scan          | ndpoint system. The scanned informa<br>marric Access Policies. | ation will then be stored in the endpoint attribute. A | Access policies using the endpoint |
| Remote Access VPII - 0                                                                                                    | Туре                                                                                                    | ID                                                             | Info                                                   |                                    |
| Introduction  Network (Clent) Access  AdA/Local Users  AdA/Local Users  Host Scan Image  Global Seture Desktop Manager  Secure Desktop Customization  Secure Desktop Customization  Certificate Management | File Edit File Scan<br>Endpoint ID: 1<br>File Path: c:\test.txt<br>OK                                                    | I<br>Cancel                                                    | c:\test.txt                                            | Add V<br>Edit<br>Delete            |
| B Device Setup<br>Frewal<br>Remote Access VPN                                                                                                    | Host Scan Extensions           Image: Advanced Endpoint Assessment ver           Image: Endpoint Assessment ver 3.6.6259 | er 3.6.6259.2<br>9,2                                           |                                                        | Configure                          |

Además, se agrega una regla de evaluación de terminal avanzada adicional, como se muestra en la imagen.

| rus                                                                                                    |                                                  |                                 |               |
|----------------------------------------------------------------------------------------------------|--------------------------------------------------|---------------------------------|---------------|
| Vendor                                                                                                    | Product                                          | Note                            | Add           |
| Symantec Corp.                                                                                                    | Norton AntiVirus 20.x                            |                                 | Delete        |
|                                                                                                    |                                                  |                                 |               |
| Force File System Protectio                                                                                       | n                                                |                                 |               |
| Force Virus Definitions Upda                                                                                      | ate                                              |                                 |               |
|                                                                                                    |                                                  |                                 |               |
| Mark and the last                                                                                                 | 7.4                                              |                                 |               |
| if not updated in last                                                                                            | days                                             |                                 |               |
| if not updated in last                                                                                            | days                                             |                                 |               |
| if not updated in last                                                                                            | days                                             |                                 |               |
| if not updated in last                                                                                            | days                                             |                                 |               |
| if not updated in last                                                                                            | Product                                          | Note                            | Add           |
| if not updated in last                                                                                            | days Product Microsoft Windows Firewall 7        | Note<br>Supports firewall rules | Add<br>Delete |
| if not updated in last                                                                                            | days Product Microsoft Windows Firewall 7        | Note<br>Supports firewall rules | Add<br>Delete |
| if not updated in last nal Firewall Vendor Microsoft Corp. Firewall Action: None                                  | days Product Microsoft Windows Firewall 7        | Note<br>Supports firewall rules | Add<br>Delete |
| if not updated in last nal Firewall Vendor Microsoft Corp. Firewall Action: None Rules                            | days Product Microsoft Windows Firewall 7        | Note<br>Supports firewall rules | Add<br>Delete |
| if not updated in last nal Firewall Vendor Microsoft Corp. Firewall Action: None Rules ALLOW Application CustomaA | days Product Microsoft Windows Firewall 7 Add pp | Note<br>Supports firewall rules | Add<br>Delete |

Este verifica la existencia de Symantec Norton AntiVirus 20.x y Microsoft Windows Firewall 7. El módulo de estado (HostScan) verifica estos valores, pero no habrá aplicación (la política DAP no lo verifica).

#### Paso 3. Políticas DAP

Las políticas DAP son responsables de utilizar los datos recopilados por HostScan como condiciones y aplicar atributos específicos a la sesión VPN como resultado. Para crear la política DAP desde ASDM, navegue hasta **Configuration > Remote Access VPN > Clientless SSL VPN Access > Dynamic Access Policies** como se muestra en la imagen.

| Home 🚱 Configuration 📴 M                                                                                   | 4onitorir    | ng 🔚 Save 🧲                                                            | Refresh 🔇 Back                                                                                               | 🕐 Forward 💡 Help                                                                                    |                                                                    |                                                                          | CISCO                                        |
|----------------------------------------------------------------------------------------------------|--------------|------------------------------------------------------------------------|----------------------------------------------------------------------------------------------------|----------------------------------------------------------------------------------------------------|--------------------------------------------------------------------|--------------------------------------------------------------------------|----------------------------------------------|
| Device List d 4                                                                                            | х            | Configuration                                                          | > Remote Access VPI                                                                                          | I > Clientless SSL VPII Access                                                                      | > Dynamic Access Policies                                          |                                                                          |                                              |
| Add      Delete      Connect Find:     Go     10.48.67.158:8443     10.48.67.229:444     10.62.145.45:8443 | 4 11         | Configure Dynar<br>For IPsec, Any<br>resources a us<br>policies are ma | ric Access Policies<br>Connect Client, Clienties<br>ser is authorized to acces<br>stched, the ASA will enfor | s SSL VPN, and Cut-Through-Pro<br>s. All policies in the table below ar<br>ce the DfltAccessPolicy. | xy sessions, you can configure<br>re evaluated for matching criter | dynamic access policies (DAP) that<br>on during session establishment. V | define which network<br>When none of the DAP |
| - B 10.62.97.56:8443<br>- B 192.168.11.250:444                                                             | -            | ACL Priority                                                           | Name                                                                                                    | Network ACL List                                                                                    | Webtype ACL List                                                   | Description                                                              | Add                                          |
| Remote Access VPN                                                                                          | <del>.</del> | 0<br>0<br>-                                                            | FileNotExists<br>FileExists<br>DftAccessPolicy                                                               | AQ.1                                                                                                |                                                                    |                                                                          | Edit<br>Delete                               |
| Clientless SSL VPN Access                                                                                  |              |                                                                        |                                                                                                    |                                                                                                    |                                                                    |                                                                          |                                              |
| Advanced     AAA/Local Users     AAA/Local Users     Most Scan Image     Ascure Deskton Manager            |              |                                                                        |                                                                                                    |                                                                                                    |                                                                    |                                                                          |                                              |

La primera política (FileExists) verifica el nombre del grupo de túnel que utiliza el perfil VPN configurado (la configuración del perfil VPN se ha omitido para mayor claridad). A continuación, se realiza una comprobación adicional del archivo **c:\test.txt** como se muestra en la imagen.

| escription: ACL Priority: 0 Selection Criteria Define the AAA and endpoint attributes used to select this access policy. A policy is used when a user's authorization attributes match the AAA attribute of below and every endpoint attribute has been satisfied. These attributes can be created using the tables below and/or by expanding the Advanced option specify the logical expression text. User has ANY of the following AAA Attributes values AAA Attribute Operation/Value Add Endpoint ID Name/Operation/Value Add Endpoint ID Name/Operation/Value Edit Edit Endpoint ID Name/Operation/Value Edit Edit Edit Endpoint Attributes are satisfied. Advanced Access/Authorization Policy Attributes Configure access/authorization attributes for this policy. Attribute values specified here will override those values obtained from the AAA system and the group-policy hierarchy. The resulting VPN authorization policy is an aggregation of DAP attributes, AAA attributes, and group-policy hierarchy attributes ( Access /Authorization attributes Bookmarkis Access Method AnyConnect AnyConnect Custom Attributes ( Action Network ACL Filters (client) Verbip ACL Filters (clientless) Function Network ACLs                   | licy Name:                                          | FileExists                                                                                                    |                                                                                                    |                                                                      |                                                               |                                                                                               |                                                       |
|----------------------------------------------------------------------------------------------------|-----------------------------------------------------|----------------------------------------------------------------------------------------------------|----------------------------------------------------------------------------------------------------|----------------------------------------------------------------------|---------------------------------------------------------------|-----------------------------------------------------------------------------------------------|-------------------------------------------------------|
| Belection Criteria         Define the AAA and endpoint attributes used to select this access policy. A policy is used when a user's authorization attributes match the AAA attribute of below and every endpoint attributes has been satisfied. These attributes can be created using the tables below and/or by expanding the Advanced option specify the logical expression text.         User has ANY of the following AAA Attributes values <ul> <li>and the following endpoint attributes are satisfied.</li> <li>Endpoint ID</li> <li>Name/Operation/Value</li> <li>Edit</li> <li>Delete</li> </ul> Advanced         Advanced         Access/Authorization Policy Attributes         Consigner access/authorization Policy Attributes         Port Forwarding UPS         Port Forwarding UPS         Action         Network ACL         Action         Network ACL         Action         Network ACL         Port Forwarding Lists         Bookmarks       Access Method         Access         Action         Network ACL         Port Forwarding Lists         Bookmarks       Access Method         AnyConnect       AnyConnect Custom Attributes         Vetwork ACLs           Network ACL                                                | scription:                                          |                                                                                                    |                                                                                                    |                                                                      |                                                               | ACL Priority: 0                                                                               |                                                       |
| Loser has AVT of the following AAA Attributes values <ul> <li>and the following endpoint attributes are satisfied.</li> </ul> AAA Attribute         Operation/Value         Add         Endpoint ID         Name/Operation/Value         A           dsco.tunnelgroup         = TAC         Edit         Edit         Logit         Logit         Logit         Logit         Logit         Logit         Logit         Logit         Logit         Logit         Logit         Logit         Logit         Logit         Logit         Logit         Logit         Logit         Logit         Logit         Logit | Define the<br>below and<br>specify th               | riteria<br>e AAA and endpoin<br>d every endpoint at<br>le logical expression                                       | t attributes used to select this tribute has been satisfied. The text.                               | access policy. A policy is<br>ese attributes can be cre              | s used when a user's a<br>rated using the tables              | uthorization attributes match the<br>below and/or by expanding the Ar                         | AAA attribute criteri<br>dvanced option to            |
| cisco.tunnelgroup       = TAC         Edit       Delete         Delete       Delete         Advanced         Advanced         cccess/Authorization Policy Attributes         Configure access/authorization attributes for this policy. Attribute values specified here will override those values obtained from the AAA system and the group-policy hierarchy. The resulting VPN authorization policy is an aggregation of DAP attributes, and group-policy hierarchy attributes (that are not specified in DAP).         Port Forwarding Lists       Bookmarks       Access Method       AnyConnect       AnyConnect Custom Attributes         Action       Network ACL Filters (client)       Webtype ACL Filters (clientless)       Function         Add>>       Delete       Delete       Delete                                                                                                    | AAA Att                                             | ribute                                                                                                    | Operation/Value                                                                                      | Add                                                                  | Endpoint ID                                                   | Name/Operation/Value                                                                          | Add                                                   |
| Delete       Delete         Advanced       Logic         Configure access/authorization Policy Attributes       Configure access/authorization attributes for this policy. Attribute values specified here will override those values obtained from the AAA system and the group-policy hierarchy. The resulting VPN authorization policy is an aggregation of DAP attributes, AAA attributes, and group-policy hierarchy attributes (that are not specified in DAP).         Port Forwarding Lists       Bookmarks       Access Method       AnyConnect       AnyConnect Custom Attributes         Action       Network ACL Filters (client)       Webtype ACL Filters (clientless)       Function         Action       Network ACL Filters (client)       Network ACLs         Manage       Delete       Delete                                                                                                    | cisco.tun                                           | nelgroup                                                                                                    | = TAC                                                                                                | Edit                                                                 | file.1                                                        | exists = true                                                                                 | Edit                                                  |
| Advanced         Configure access/Authorization Policy Attributes         Configure access/authorization attributes for this policy. Attribute values specified here will override those values obtained from the AAA system and the group-policy hierarchy. The resulting VPN authorization policy is an aggregation of DAP attributes, AAA attributes, and group-policy hierarchy attributes (that are not specified in DAP).         Port Forwarding Lists       Bookmarks       Access Method       AnyConnect       AnyConnect Custom Attributes         Action       Network ACL Filters (client)       Webtype ACL Filters (clientless)       Function         Action       Network ACL       Add>>       Delete       Delete                                                                                                    |                                                     |                                                                                                    |                                                                                                    | Delete                                                               |                                                               |                                                                                               | Delete                                                |
| Advanced         Advanced         Configure access/authorization Policy Attributes for this policy. Attribute values specified here will override those values obtained from the AAA system and the group-policy hierarchy. The resulting VPN authorization policy is an aggregation of DAP attributes, AAA attributes, and group-policy hierarchy attributes (that are not specified in DAP).         Port Forwardino Lists       Bookmarks       Access Method       AnyConnect       AnyConnect Custom Attributes         Action       Network ACL Filters (client)       Webtype ACL Filters (clientless)       Function         ACL1       Add>>       Delete       Delete       Delete                                                                                                    |                                                     |                                                                                                    |                                                                                                    |                                                                      |                                                               |                                                                                               | Logical Op                                            |
| Advanced         cccess/Authorization Policy Attributes         Configure access/authorization attributes for this policy. Attribute values specified here will override those values obtained from the AAA system and the group-policy hierarchy. The resulting VPN authorization policy is an aggregation of DAP attributes, AAA attributes, and group-policy hierarchy attributes (that are not specified in DAP).         Port Forwarding Lists       Bookmarks       Access Method       AnyConnect       AnyConnect Custom Attributes         Action       Network ACL Filters (client)       Webtype ACL Filters (clientless)       Function         Action       Network ACL Filters (client)       Network ACLs         Manage       Delete       Delete                                                                                                    |                                                     |                                                                                                    |                                                                                                    |                                                                      |                                                               |                                                                                               |                                                       |
| Cccess/Authorization Policy Attributes         Configure access/authorization attributes for this policy. Attribute values specified here will override those values obtained from the AAA system and the group-policy hierarchy. The resulting VPN authorization policy is an aggregation of DAP attributes, AAA attributes, and group-policy hierarchy attributes (that are not specified in DAP).         Port Forwarding Lists       Bookmarks       Access Method       AnyConnect       AnyConnect Custom Attributes         Action       Network ACL Filters (client)       Webtype ACL Filters (clientless)       Function         ACL1       Add>>       Delete       Delete       Retwork ACLs                                                                                                    | Advand                                              | ced                                                                                                    |                                                                                                    |                                                                      |                                                               |                                                                                               |                                                       |
| Action     Network ACL Filters (dient)     Webtype ACL Filters (dientless)     Function       ACL1     Add>>       Manage     Delete                                                                                                    | ccess/Auti<br>Configure<br>group-poli<br>that are n | horization Policy At<br>access/authorizati<br>icy hierarchy. The r<br>not specified in DAP<br>Port Forwarding List | tributes<br>on attributes for this policy. Al<br>esulting VPN authorization pol<br>).<br>s Bookmarks | tribute values specified<br>cy is an aggregation of<br>Access Method | here will override tho<br>DAP attributes, AAA a<br>AnyConnect | se values obtained from the AAA s<br>attributes, and group-policy hierard<br>AnyConnect Custo | ystem and the<br>hy attributes (thos<br>om Attributes |
| ACL1  Add>>  Manage Delete                                                                                                    | Activ                                               | on                                                                                                    | Network ACL Filters (dient)                                                                          |                                                                      | Webtype ACL                                                   | Filters (clientless)                                                                          | Functions                                             |
| ACL1 Add>><br>Manage Delete                                                                                                    |                                                     |                                                                                                    |                                                                                                    |                                                                      | Network ACLs                                                  |                                                                                               |                                                       |
| Manage Delete                                                                                                    | ACL                                                 | .1                                                                                                    |                                                                                                    | ▼ Add>>                                                              |                                                               |                                                                                               |                                                       |
|                                                                                                    |                                                     |                                                                                                    | Manage                                                                                               | Delete                                                               |                                                               |                                                                                               |                                                       |

Como resultado, no se realiza ninguna acción con la configuración predeterminada para permitir la conectividad. No se utiliza ACL; se proporciona acceso completo a la red.

Los detalles de la comprobación de archivo son los que se muestran en la imagen.

| 📴 Edit Endpoint    | Attribute    |                        | ×    |
|--------------------|--------------|------------------------|------|
| Endpoint Attribute | e Type: File |                        |      |
|                    | Exists       | Does not exist         |      |
| Endpoint ID:       | 1            |                        |      |
|                    | c:\test.txt  |                        |      |
| 🔲 Last Update:     | < -          |                        | days |
| Checksum:          | = –          |                        |      |
|                    |              | Compute CRC32 Checksum |      |
|                    |              |                        | -    |
|                    |              |                        |      |
|                    | ок           | Cancel Help            |      |

La segunda política (FileNotExists) es similar, pero esta condición temporal es **si el archivo no** existe como se muestra en la imagen.

| rintion                                                                                                    |                                                                                                    |                                                                               |                                                  | ACI Priority: 0                                                                          |                                                     |
|----------------------------------------------------------------------------------------------------|----------------------------------------------------------------------------------------------------|-------------------------------------------------------------------------------|--------------------------------------------------|------------------------------------------------------------------------------------------|-----------------------------------------------------|
|                                                                                                    |                                                                                                    |                                                                               |                                                  | Accentionly.                                                                             |                                                     |
| ection Criteria<br>efine the AAA and end<br>elow and every endpoi<br>pecify the logical expre                              | point attributes used to select thi<br>nt attribute has been satisfied. Ti<br>ssion text.                                | is access policy. A policy is<br>hese attributes can be crea                  | used when a user's au<br>ated using the tables b | thorization attributes match the<br>elow and/or by expanding the Ad                      | AAA attribute cri<br>dvanced option to              |
| Jser has ANY of the fol                                                                                                    | lowing AAA Attributes values                                                                                             | •                                                                             | and the following end;                           | point attributes are satisfied.                                                          |                                                     |
| AAA Attribute                                                                                                    | Operation/Value                                                                                                    | Add                                                                           | Endpoint ID                                      | Name/Operation/Value                                                                     | Ad                                                  |
| isco.tunnelgroup                                                                                                    | = TAC                                                                                                    | Edit                                                                          | fle.1                                            | exists != true                                                                           | Ed                                                  |
|                                                                                                    |                                                                                                    | Delete                                                                        |                                                  |                                                                                          | Dele                                                |
|                                                                                                    |                                                                                                    |                                                                               |                                                  |                                                                                          | Logical                                             |
| Advanced                                                                                                    |                                                                                                    |                                                                               |                                                  |                                                                                          |                                                     |
| ess/Authorization Polic<br>onfigure access/author<br>oup-policy hierarchy. 1<br>at are not specified in<br>Port Forwarding | y Attributes<br>rization attributes for this policy. /<br>The resulting VPN authorization pr<br>DAP).<br>Lists Bookmarks | Attribute values specified h<br>olicy is an aggregation of D<br>Access Method | AP attributes, AAA at<br>AnyConnect              | values obtained from the AAA s<br>tributes, and group-policy hierard<br>AnyConnect Custo | ystem and the<br>hy attributes (th<br>om Attributes |
| Action                                                                                                    | Network ACL Filters (dien                                                                                                | it)                                                                           | Webtype ACL F                                    | filters (dientless)                                                                      | Function                                            |
|                                                                                                    |                                                                                                    |                                                                               | Network ACLs                                     |                                                                                          |                                                     |
| ACL1                                                                                                    |                                                                                                    | ▼ Add>>                                                                       | ACL1                                             |                                                                                          |                                                     |
| L                                                                                                    |                                                                                                    |                                                                               |                                                  |                                                                                          |                                                     |

El resultado tiene la lista de acceso ACL1 configurada. Esto se aplica a los usuarios de VPN que no cumplen con la normativa con el suministro de acceso limitado a la red.

Ambas políticas DAP impulsan el acceso AnyConnect Client como se muestra en la imagen.

| Custom Attributes |
|-------------------|
|                   |
|                   |
|                   |
|                   |
|                   |
|                   |

### ISE

ISE se utiliza para la autenticación de usuarios. Solo se deben configurar el dispositivo de red (ASA) y el nombre de usuario (cisco) correcto. Esta parte no se trata en este artículo.

## Verificación

Utilize esta sección para confirmar que su configuración funcione correctamente.

#### Aprovisionamiento de CSD y AnyConnect

Inicialmente, el usuario no se aprovisiona con el cliente AnyConnect. El usuario tampoco cumple con la política (el **archivo c:\test.txt** no existe). Ingrese <u>https://10.62.145.45</u> y el usuario se redirigirá inmediatamente para la instalación de CSD como se muestra en la imagen.

| Cisco                                                                                          | Secure Desktop                                                                                                    |
|------------------------------------------------------------------------------------------------|----------------------------------------------------------------------------------------------------|
| <ul> <li>WebLaunch</li> <li>Platform<br/>Detection</li> <li>- ActiveX</li> </ul>               | Using ActiveX for Installation<br>Launching Cisco Secure Desktop.<br>If the software does not start properly, <u>Click here</u> to<br>end the session cleanly. |
| <ul> <li>Java Detection</li> <li>Sun Java</li> <li>WebLaunch</li> <li>Access Denied</li> </ul> |                                                                                                    |
| <ul> <li>Critical Error</li> <li>Success</li> <li>Access Denied</li> </ul>                     | Download                                                                                                    |

Esto se puede hacer con Java o ActiveX. Una vez instalado CSD, se informa como se muestra en la imagen.

| Cisco                                                                            | Secure Desktop                                                                  |
|----------------------------------------------------------------------------------|---------------------------------------------------------------------------------|
| WebLaunch Image: Platform Detection                                              | System Validated<br>Cisco Secure Desktop successfully validated your<br>system. |
| <ul> <li>ActiveX</li> <li>Java Detection</li> <li>Sun Java</li> </ul>            | Success. Reloading. Please wait                                                 |
| <ul> <li>WebLaunch</li> <li>- Access Denied</li> <li>- Critical Error</li> </ul> |                                                                                 |
| - Success     - Access Denied                                                    | Download                                                                        |

A continuación, se redirige al usuario para la autenticación, como se muestra en la imagen.

| Login                                    |
|------------------------------------------|
| Please enter your username and password. |
| GROUP: TAC  USERNAME: PASSWORD:          |
| Login                                    |

Si se realiza correctamente, se implementa AnyConnect junto con el perfil configurado; de nuevo, se puede utilizar ActiveX o Java, como se muestra en la imagen.

| iliiilii AnyC<br>cisco                          | connect Secure Mobility Client                                                         |  |  |
|-------------------------------------------------|----------------------------------------------------------------------------------------|--|--|
| 🔦 WebLaunch                                     | Using ActiveX for Installation                                                         |  |  |
|                                                 | Launching Cisco AnyConnect Secure Mobility Client.                                     |  |  |
| <ul> <li>Platform</li> <li>Detection</li> </ul> | If the software does not start properly, <u>Click here</u> to end the session cleanly. |  |  |
| - ActiveX                                       | AnyConnect Secure Mobility Client Downloader                                           |  |  |
| Java Detection                                  | Downloading AnyConnect Secure Mobility Client 4.0.00051.                               |  |  |
| 🗌 - Java                                        | Please wait<br>Time Left: 9 secs (672.0 KB of 3.34 MB copied)                          |  |  |
| - Download                                      |                                                                                        |  |  |
| - Connected                                     | Cancel                                                                                 |  |  |
|                                                 | Help Download                                                                          |  |  |

Además, la conexión VPN se establece como se muestra en la imagen.

| cisco AnyC                                       | onnect Secure Mobility Client                                                             |  |
|--------------------------------------------------|-------------------------------------------------------------------------------------------|--|
| WebLaunch                                        | Using ActiveX for Installation<br>Launching Cisco AnyConnect Secure Mobility Client.      |  |
| Detection                                        | If the software does not start properly, <u>Click here</u> to end<br>the session cleanly. |  |
| - ActiveX                                        | AnyConnect Secure Mobility Client Downloader                                              |  |
| <ul> <li>Java Detection</li> <li>Java</li> </ul> | Please wait while the VPN connection is established                                       |  |
| - Download                                       |                                                                                           |  |
| Connected                                        |                                                                                           |  |
|                                                  | Help Download                                                                             |  |

El primer paso para AnyConnect es realizar comprobaciones de estado (HostScan) y enviar los informes a ASA como se muestra en la imagen.

| 🕥 Cisco AnyConnect Secure Mobility Client 📃 🔲 💌 |                                                |   | ×       |                  |
|-------------------------------------------------|------------------------------------------------|---|---------|------------------|
|                                                 | VPN:<br>Posture Assessment: Initiating<br>asav | • | Connect |                  |
| Limited Access                                  | s - DNS Failure                                |   |         |                  |
| <b>\$</b> (i)                                   |                                                |   |         | altalta<br>cisco |

A continuación, AnyConnect autentica y finaliza la sesión VPN.

### Sesión VPN de AnyConnect con estado: no conforme

Cuando establece una nueva sesión VPN con AnyConnect, el primer paso es el estado (HostScan) tal y como se presentó en la captura de pantalla anterior. Luego, se produce la autenticación y se establece la sesión VPN como se muestra en las imágenes.

| 🕙 Cisco                                                                            | AnyConnect     | 10.62.145.45                |                  |  |
|------------------------------------------------------------------------------------|----------------|-----------------------------|------------------|--|
|                                                                                    | Please enter   | your username and password. |                  |  |
| _                                                                                  | Group:         | TAC                         |                  |  |
|                                                                                    | Username:      | cisco                       |                  |  |
|                                                                                    | Password:      | ******                      |                  |  |
|                                                                                    |                |                             |                  |  |
|                                                                                    |                | OK Cancel                   |                  |  |
| Note: Secure Mobility Client 🛛 🔹 🖄                                                 |                |                             |                  |  |
| VPN:         Please enter your username and password.         asav         Connect |                |                             |                  |  |
| Limite                                                                             | ed Access - DN | IS Failure                  |                  |  |
| ¢ (                                                                                | <b>i</b>       |                             | altalta<br>cisco |  |

ASA informa que se recibe el informe de HostScan:

```
%ASA-7-716603: Received 4 KB Hostscan data from IP <10.61.87.251>
A continuación, realiza la autenticación de usuario:
```

\*ASA-6-113004: AAA user authentication successful : server = 10.62.145.42 : user = cisco Y comienza la autorización para esa sesión VPN. Cuando tiene "debug dap trace 255" habilitado, la información con respecto a la existencia del archivo c:\test.txt se devuelve:

```
DAP_TRACE[128]: dap_install_endpoint_data_to_lua:endpoint.file["1"].exists="false"
DAP_TRACE: endpoint.file["1"].exists = "false"
DAP_TRACE[128]: dap_install_endpoint_data_to_lua:endpoint.file["1"].path="c:\test.txt"
DAP_TRACE: endpoint.file["1"].path = "c:\\test.txt"
Además, información con respecto a Microsoft Windows Firewall:
```

```
DAP_TRACE[128]: dap_install_endpoint_data_to_lua:endpoint.fw["MSWindowsFW"].exists="false"
DAP_TRACE: endpoint.fw["MSWindowsFW"].exists = "false"
DAP_TRACE[128]:
dap_install_endpoint_data_to_lua:endpoint.fw["MSWindowsFW"].description="Microsoft Windows
Firewall"
DAP_TRACE: endpoint.fw["MSWindowsFW"].description = "Microsoft Windows Firewall"
DAP_TRACE[128]: dap_install_endpoint_data_to_lua:endpoint.fw["MSWindowsFW"].version="7"
DAP_TRACE: endpoint.fw["MSWindowsFW"].version = "7"
DAP_TRACE[128]: dap_install_endpoint_data_to_lua:endpoint.fw["MSWindowsFW"].enabled="failed"
DAP_TRACE: endpoint.fw["MSWindowsFW"].enabled = "failed"
```

Y Symantec AntiVirus (según las reglas de evaluación avanzada de punto final de HostScan configuradas anteriormente).

Como resultado, se compara la política DAP:

#### DAP\_TRACE: Username: cisco, Selected DAPs: ,FileNotExists

Esa política obliga a utilizar AnyConnect y también aplica la lista de acceso ACL1, que proporciona acceso restringido a la red para el usuario (que no cumple con la política corporativa):

```
DAP_TRACE: The DAP policy contains the following attributes for user: cisco
DAP_TRACE:-----
```

DAP\_TRACE:1: tunnel-protocol = svc DAP\_TRACE:2: svc ask = ask: no, dflt: svc DAP\_TRACE:3: action = continue DAP\_TRACE:4: network-acl = ACL1

Los registros también presentan extensiones ACIDEX que pueden ser utilizadas por la política DAP (o incluso pasadas en Solicitudes Radius a ISE y se utilizan en Reglas de Autorización como condiciones):

```
endpoint.anyconnect.clientversion = "4.0.00051";
endpoint.anyconnect.platform = "win";
endpoint.anyconnect.devicetype = "innotek GmbH VirtualBox";
endpoint.anyconnect.platformversion = "6.1.7600 ";
endpoint.anyconnect.deviceuniqueid =
"A1EDD2F14F17803779EB42C281C98DD892F7D34239AECDBB3FEA69D6567B2591";
```

endpoint.anyconnect.macaddress["0"] = "08-00-27-7f-5f-64"; endpoint.anyconnect.useragent = "AnyConnect Windows 4.0.00051"; Como resultado, la sesión VPN está activa pero con acceso restringido a la red:

#### ASAv2# show vpn-sessiondb detail anyconnect

Session Type: AnyConnect Detailed

```
Username : cisco
                                     Index
                                                 : 4
Assigned IP : 192.168.1.10
                                     Public IP : 10.61.87.251
Protocol : AnyConnect-Parent SSL-Tunnel DTLS-Tunnel
           : AnyConnect Premium
License
Encryption : AnyConnect-Parent: (1)none SSL-Tunnel: (1)RC4 DTLS-Tunnel: (1)AES128
Hashing : AnyConnect-Parent: (1)none SSL-Tunnel: (1)SHA1 DTLS-Tunnel: (1)SHA1
Hashing
Bytes Tx : 11
~ : 8
                                    Bytes Rx : 14709
           : 11432
                                               : 146
                                    Pkts Rx
Pkts Tx Drop : 0
                                    Pkts Rx Drop : 0
Group Policy : AllProtocols
                                    Tunnel Group : TAC
Login Time : 11:58:54 UTC Fri Dec 26 2014
Duration : 0h:07m:54s
Inactivity : 0h:00m:00s
VLAN Mapping : N/A
                                    VLAN : none
Audt Sess ID : 0add006400004000549d4d7e
Security Grp : none
AnyConnect-Parent Tunnels: 1
SSL-Tunnel Tunnels: 1
DTLS-Tunnel Tunnels: 1
AnyConnect-Parent:
 Tunnel ID : 4.1
 Public IP
             : 10.61.87.251
                                    Hashing : none
 Encryption : none
TCP Src Port : 49514
                                     TCP Dst Port : 443
 Auth Mode : userPassword
 Idle Time Out: 30 Minutes
                                 Idle TO Left : 22 Minutes
 Client OS : win
 Client OS Ver: 6.1.7600
 Client Type : AnyConnect
 Client Ver : Cisco AnyConnect VPN Agent for Windows 4.0.00051
                                    Bytes Rx : 764
 Bytes Tx : 5716
 Pkts Tx
            : 4
                                     Pkts Rx
                                                  : 1
 Pkts Tx Drop : 0
                                     Pkts Rx Drop : 0
SSL-Tunnel:
 Tunnel ID
             : 4.2
Assigned IP : 192.168.1.10Public IP : 10.61.87.251Encryption : RC4Hashing : SHA1Encapsulation: TLSv1.0TCP Src Port : 49517TCD Dat Dart : 442With Mode : waarDaagward
 TCP Dst Port : 443
                                    Auth Mode : userPassword
 Idle Time Out: 30 Minutes
                                    Idle TO Left : 22 Minutes
 Client OS : Windows
 Client Type : SSL VPN Client
 Client Ver : Cisco AnyConnect VPN Agent for Windows 4.0.00051
                                     Bytes Rx : 2760
 Bytes Tx : 5716
 Pkts Tx
            : 4
                                     Pkts Rx
                                                  : 12
 Pkts Tx Drop : 0
                                    Pkts Rx Drop : 0
 Filter Name : ACL1
DTLS-Tunnel:
 Tunnel ID
             : 4.3
 Assigned IP : 192.168.1.10
                                    Public IP : 10.61.87.251
```

```
Encryption : AES128 RABILLING
Encapsulation: DTLSv1.0 UDP Src Port : 52749
Auth Mode : userPa
UDP Dst Port : 443
                                     Auth Mode : userPassword
Idle Time Out: 30 Minutes
                                     Idle TO Left : 24 Minutes
Client OS : Windows
Client Type : DTLS VPN Client
Client Ver : Cisco AnyConnect VPN Agent for Windows 4.0.00051
Bytes Tx
                                     Bytes Rx : 11185
             : 0
Pkts Tx
            : 0
                                     Pkts Rx
                                                   : 133
Pkts Tx Drop : 0
                                     Pkts Rx Drop : 0
Filter Name : ACL1
ASAv2# show access-list ACL1
access-list ACL1; 1 elements; name hash: 0xe535f5fe
access-list ACL1 line 1 extended permit ip any host 1.1.1.1 (hitcnt=0) 0xe6492cbf
```

El historial de AnyConnect muestra los pasos detallados para el proceso de estado:

```
12:57:47 Contacting 10.62.145.45.
12:58:01 Posture Assessment: Required for access
12:58:01 Posture Assessment: Checking for updates...
12:58:02 Posture Assessment: Updating...
12:58:03 Posture Assessment: Initiating...
12:58:13 Posture Assessment: Active
12:58:13 Posture Assessment: Initiating...
12:58:37User credentials entered.12:58:43Establishing VPN session...
12:58:43 The AnyConnect Downloader is performing update checks...
12:58:43 Checking for profile updates...
12:58:43 Checking for product updates...
12:58:43 Checking for customization updates...
12:58:43 Performing any required updates...
12:58:43 The AnyConnect Downloader updates have been completed.
12:58:43 Establishing VPN session...
12:58:43 Establishing VPN - Initiating connection...
12:58:48 Establishing VPN - Examining system...
12:58:48 Establishing VPN - Activating VPN adapter...
12:58:52 Establishing VPN - Configuring system...
12:58:52 Establishing VPN...
12:58:52 Connected to 10.62.145.45.
```

#### Sesión VPN de AnyConnect con estado: compatible

Después de crear el archivo c:\test.txt, el flujo es similar. Una vez iniciada la nueva sesión de AnyConnect, los registros indican la existencia del archivo:

%ASA-7-734003: DAP: User cisco, Addr 10.61.87.251: Session Attribute endpoint.file["1"].exists="true" %ASA-7-734003: DAP: User cisco, Addr 10.61.87.251: Session Attribute endpoint.file["1"].path="c:\test.txt" V come resultede se utiliza etra política DAP:

Y como resultado se utiliza otra política DAP:

DAP\_TRACE: Username: cisco, **selected DAPs: ,FileExists** La política no impone ninguna ACL como restricción para el tráfico de red.

Y la sesión está activa sin ninguna ACL (acceso completo a la red):

#### ASAv2# show vpn-sessiondb detail anyconnect

Session Type: AnyConnect Detailed

```
Index : 5
Public IP : 10.61.87.251
          : cisco
Username
Assigned IP : 192.168.1.10
Protocol : AnyConnect-Parent SSL-Tunnel DTLS-Tunnel
          : AnyConnect Premium
License
Encryption : AnyConnect-Parent: (1)none SSL-Tunnel: (1)RC4 DTLS-Tunnel: (1)AES128
Hashing
           : AnyConnect-Parent: (1)none SSL-Tunnel: (1)SHA1 DTLS-Tunnel: (1)SHA1
Bytes Tx
           : 11432
                                  Bytes Rx : 6298
Pkts Tx
          : 8
                                   Pkts Rx : 38
Pkts Tx Drop : 0
                                  Pkts Rx Drop : 0
Group Policy : AllProtocols
                                  Tunnel Group : TAC
Login Time : 12:10:28 UTC Fri Dec 26 2014
          : 0h:00m:17s
Duration
Inactivity : 0h:00m:00s
VLAN Mapping : N/A
                                   VLAN
                                          : none
Audt Sess ID : 0add006400005000549d5034
Security Grp : none
AnyConnect-Parent Tunnels: 1
SSL-Tunnel Tunnels: 1
DTLS-Tunnel Tunnels: 1
AnyConnect-Parent:
Tunnel ID : 5.1
Public IP : 10.61.87.251
Encryption : none
                                  Hashing : none
TCP Src Port : 49549
                                  TCP Dst Port : 443
Auth Mode : userPassword
                              Idle TO Left : 29 Minutes
Idle Time Out: 30 Minutes
Client OS : win
Client OS Ver: 6.1.7600
Client Type : AnyConnect
Client Ver : Cisco AnyConnect VPN Agent for Windows 4.0.00051
Bytes Tx : 5716
                                   Bytes Rx : 764
           : 4
Pkts Tx
                                               : 1
                                    Pkts Rx
Pkts Tx Drop : 0
                                    Pkts Rx Drop : 0
SSL-Tunnel:
Tunnel ID : 5.2
                              Public IP : 10.61.87.251
Hashing : SHA1
Assigned IP : 192.168.1.10
Encryption : RC4
Encapsulation: TLSv1.0
                                  TCP Src Port : 49552
                                  Auth Mode : userPassword
TCP Dst Port : 443
                           Idle TO Left : 29 Minutes
Idle Time Out: 30 Minutes
Client OS : Windows
Client Type : SSL VPN Client
Client Ver : Cisco AnyConnect VPN Agent for Windows 4.0.00051
Bytes Tx : 5716
                                   Bytes Rx : 1345
           : 4
                                              : 6
Pkts Tx
                                    Pkts Rx
Pkts Tx Drop : 0
                                    Pkts Rx Drop : 0
DTLS-Tunnel:
Tunnel ID
            : 5.3
                                Public IP : 10.61.87.251
Hashing : SHA1
Assigned IP : 192.168.1.10
Encryption : AES128
Encapsulation: DTLSv1.0
                                  UDP Src Port : 54417
UDP Dst Port : 443
                                  Auth Mode : userPassword
                               Idle TO Left : 30 Minutes
Idle Time Out: 30 Minutes
Client OS : Windows
```

Client Type : DTLS VPN Client Client Ver : Cisco AnyConnect VPN Agent for Windows 4.0.00051 Bytes Tx : 0 Bytes Rx : 4189 Pkts Tx 0 Pkts Rx : 31 Pkts Tx Drop : 0 Pkts Rx Drop : 0 Además, Anyconnect informa que HostScan está inactivo y esperando la siguiente solicitud de escaneo:

13:10:15 Hostscan state idle 13:10:15 Hostscan is waiting for the next scan

Nota: Para la reevaluación, se recomienda utilizar el módulo de estado integrado con ISE.

### Troubleshoot

En esta sección se brinda información que puede utilizar para resolver problemas en su configuración.

#### DART de AnyConnect

AnyConnect proporciona diagnósticos como se muestra en la imagen.

| S Cisco AnyConnect Secure Mobility Client |                                                                                                    |                                                                                                    |             |
|-------------------------------------------|----------------------------------------------------------------------------------------------------|----------------------------------------------------------------------------------------------------|-------------|
|                                           | cisco                                                                                                    | AnyConnect Secure Mobility Clier                                                                                                    | nt 🕕        |
|                                           | Virtual Pr                                                                                                    | ivate Network (VPN)                                                                                                    | Diagnostics |
|                                           | Preferences                                                                                                    | Statistics Route Details Firewall Message History                                                                                                    |             |
|                                           | 13:45:<br>13:45:<br>13:45:<br>13:45:<br>13:45:<br>13:45:<br>13:45:<br>13:45:<br>13:45:<br>13:45:<br>13:45:<br>13:45:<br>13:45:<br>13:45:<br>13:45:<br>13:45:<br>13:45:<br>13:45:<br>13:45:<br>13:45:<br>13:45:<br>13:45:<br>13:45:<br>13:45: | <ul> <li>Contacting asav.</li> <li>Connection attempt has failed.</li> <li>Contacting 10.62.145.45.</li> <li>Posture Assessment: Required for access</li> <li>Posture Assessment: Checking for updates</li> <li>Posture Assessment: Initiating</li> <li>Posture Assessment: Active</li> <li>Posture Assessment: Initiating</li> <li>User credentials entered.</li> <li>Hostscan state idle</li> <li>Hostscan is waiting for the next scan</li> <li>Establishing VPN session</li> <li>Checking for profile updates</li> <li>Checking for product updates</li> <li>Checking for customization updates</li> <li>Performing any required updates</li> <li>Establishing VPN session</li> <li>The AnyConnect Downloader updates have been completed.</li> <li>Establishing VPN session</li> <li>Establishing VPN session</li> <li>Establishing VPN session</li> <li>Establishing VPN session</li> <li>Establishing VPN session</li> <li>Establishing VPN session</li> <li>Establishing VPN session</li> <li>Establishing VPN session</li> <li>Establishing VPN session</li> <li>Establishing VPN session</li> </ul> |             |
|                                           |                                                                                                    |                                                                                                    | Clear       |

Que recopila y guarda todos los registros de AnyConnect en un archivo zip del escritorio. Ese archivo zip incluye los registros de Cisco AnyConnect Secure Mobility Client/Anyconnect.txt.

Esto proporciona información sobre ASA y solicita a HostScan que recopile datos:

 Date
 : 12/26/2014

 Time
 : 12:58:01

 Type
 : Information

 Source
 : acvpnui

Description : Function: ConnectMgr::processResponseString
File: .\ConnectMgr.cpp
Line: 10286
Invoked Function: ConnectMgr::processResponseString
Return Code: 0 (0x0000000)
Description: HostScan request detected.

Luego, varios otros registros revelan que el CSD está instalado. Este es el ejemplo de un aprovisionamiento de CSD y de una conexión AnyConnect posterior junto con el estado:

CSD detected, launching CSD Posture Assessment: Required for access Gathering CSD version information. Posture Assessment: Checking for updates... CSD version file located Downloading and launching CSD Posture Assessment: Updating... Downloading CSD update CSD Stub located Posture Assessment: Initiating... Launching CSD Initializing CSD Performing CSD prelogin verification. CSD prelogin verification finished with return code 0 Starting CSD system scan. CSD successfully launched Posture Assessment: Active CSD launched, continuing until token is validated. Posture Assessment: Initiating...

Checking CSD token for validity Waiting for CSD token validity result CSD token validity check completed CSD Token is now valid CSD Token validated successfully Authentication succeeded Establishing VPN session...

La comunicación entre ASA y AnyConnect está optimizada, ASA solicita para realizar solamente verificaciones específicas. AnyConnect descarga datos adicionales para poder realizar esto (por ejemplo, verificación AntiVirus específica).

Cuando abra el caso con el TAC, adjunte los registros Dart junto con "show tech" y "debug dap trace 255" desde ASA.

### Información Relacionada

- <u>Configuración del análisis de host y del módulo de estado: Guía del administrador de Cisco</u> <u>AnyConnect Secure Mobility Client</u>
- Servicios de estado en la guía de configuración de Cisco ISE
- Guía del administrador de Cisco ISE 1.3
- <u>Soporte Técnico y Documentación Cisco Systems</u>